## TP n° 4- Configuration du service DHCP & Routage statique avec Cisco Packet Tracer

## I- Le service DHCP

Réaliser la configuration suivante :

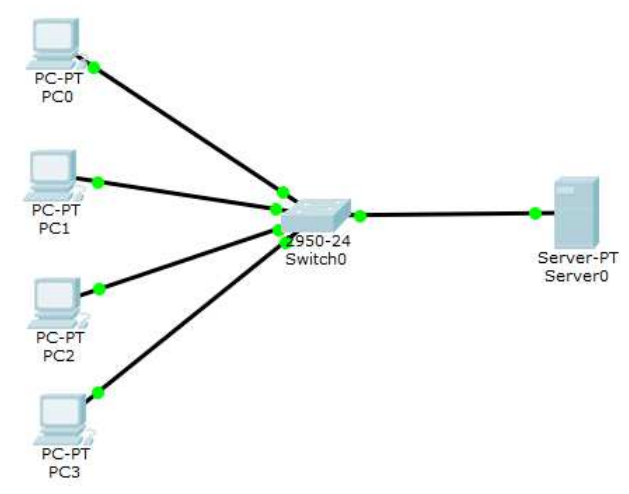

- Le serveur DHCP aura l'adresse 192.10.10.100 / 255.255.255.0
- Activer le service DHCP au niveau serveur et configurer le pool d'adresses :
  - o Adresse de début : 192.10.10.2
  - o Masque du pool : 255.255.255.0
  - o Passerelle par défaut : 192.10.10.1
  - o Serveur DNS : 192.10.10.101
  - Nombre max d'adresses = 10
  - o Enregistrer (Save)
- Activer le service DHCP au niveau des machines.
- Noter les informations obtenues au niveau de chaque machine
- Quel est le résultat de la commande ipconfig ?
- Tester la connectivité entre les PC (en mode simulation).
- Quel est le résultat de la commande ipconfig / renew ?
- Exécuter ipconfig /renew en mode simulation.
  - 0 Interpréter le flux de paquets générés.

## II- Routage statique

Réaliser la configuration suivante :

## Réseau 3.0.0/8

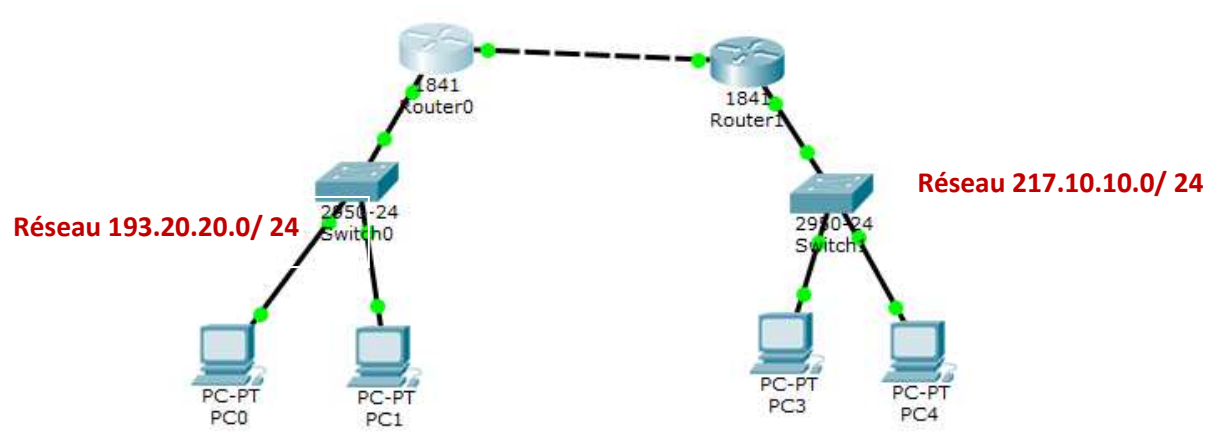

- Tester la connectivité entre PC0 et PC4. Que remarquez-vous ?
- Au niveau du routeur 0, ajouter une route statique pour atteindre le réseau de destination 217.10.10.0/24
- Au niveau du routeur 1, ajouter une route statique pour atteindre le réseau de destination 193.20.20.0/8
- Testez de nouveau la connectivité entre PC0 et PC4.
- Quelle est la commande CLI pour afficher la table de routage au niveau des routeurs ?